Installation Instruction for RDP Client 6.1

- 1. Go to http://help.johnsonconsulting.com
- 2. Click on the Install RDP Client 6.1 link.

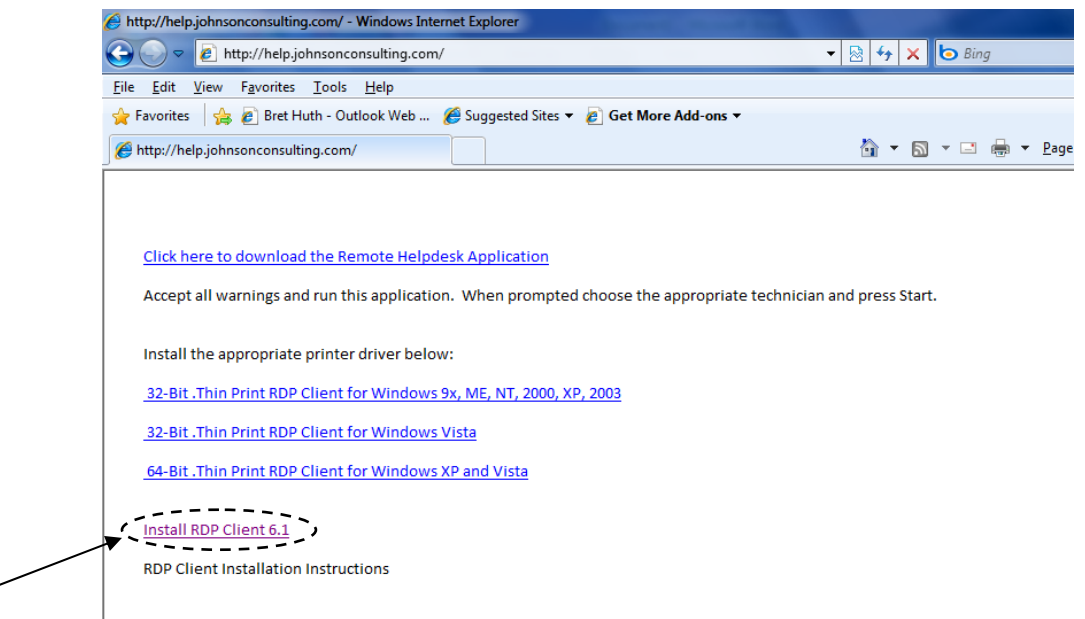

3. Click on Run to download and start the install.

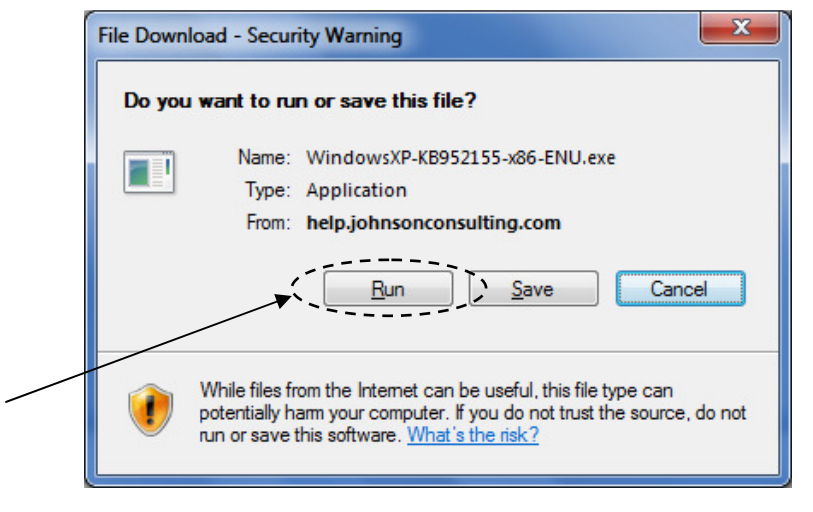

4. Click on Run again to start the install.

| Internet Explorer - Security Warning                                                                                                    |                                    |  |  |  |
|----------------------------------------------------------------------------------------------------|------------------------------------|--|--|--|
| Do you want to run this software?                                                                                                    |                                    |  |  |  |
|                                                                                                    | Name: windows xp hotfix (kb952155) |  |  |  |
|                                                                                                    | Publisher: Microsoft Corporation   |  |  |  |
| 💙 Mor                                                                                                    | re <u>o</u> ptions Run Don't Run   |  |  |  |
| While files from the Internet can be useful, this file type can potentially harm your computer. Only run software from publishers you trust. <u>What's the risk?</u> |                                    |  |  |  |

5. Click on Next.

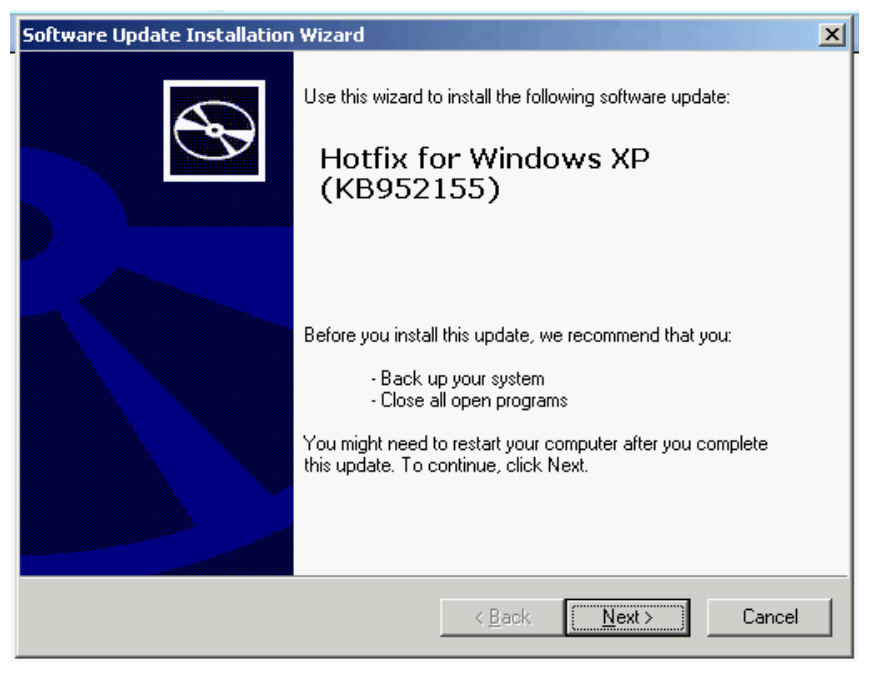

6. Click on I Agree and then click on Next.

| Software Update Installation Wizard |                                                                                                    |                                                                                                    |                    |  |  |  |
|-------------------------------------|----------------------------------------------------------------------------------------------------|----------------------------------------------------------------------------------------------------|--------------------|--|--|--|
| License Agre                        | ement                                                                                                    |                                                                                                    | <u>_</u>           |  |  |  |
| 17                                  | Please read the following<br>you must accept the agr<br>PLEASE NOTE: Microsi<br>on where you live, one of<br>licenses this supplement<br>supplement is identified<br>more Microsoft operating<br>'software'). You may use<br>supplement with each v<br>the software. You may n<br>not have a license for th | g license agreement. To co<br>eement.<br>of Corporation (or based<br>of its affiliates)<br>to you. The<br>for use with one or<br>g system products (the<br>e a copy of this<br>alidly licensed copy of<br>lot use it if you do<br>the software. The | ntinue with setup, |  |  |  |
|                                     | ○ I <u>D</u> o Not Agree                                                                                                    |                                                                                                    | Print              |  |  |  |
|                                     |                                                                                                    | < <u>B</u> ack                                                                                                    | Next > Cancel      |  |  |  |

7. Click on Finish.

| Software Update Installation Wizard |                                                                           |  |  |  |  |  |
|-------------------------------------|---------------------------------------------------------------------------|--|--|--|--|--|
| Ð                                   | Completing the Hotfix for<br>Windows XP (KB952155)<br>Installation Wizard |  |  |  |  |  |
|                                     | You have successfully completed the KB952155 Setup<br>Wizard.             |  |  |  |  |  |
|                                     | To close this wizard, click Finish.                                       |  |  |  |  |  |
|                                     | < Back Cancel                                                             |  |  |  |  |  |